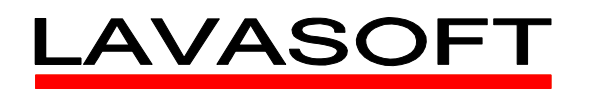

### **SECURE YOUR PC PART 1 - USER ACCOUNTS**

#### TABLE OF CONTENTS

| Secure Your PC Part 1 - User Accounts                         | 1  |
|---------------------------------------------------------------|----|
| Table of Contents                                             | 1  |
| User accounts                                                 | 1  |
| What is a user account?                                       | 1  |
| How to Set up an administrator account                        | 3  |
| How To Convert an administrator account to a standard account | 10 |
| How To Secure the built in administrator account              | 15 |
| How to Set up a standard account for all users                |    |

### USER ACCOUNTS

In this section different user account types are explained, what each account type is for and how to set them up.

If you don't want to read the next section, here's the short version:

Use a standard account pretty much all the time. Only use an administrator account when you have to. Which is rarely.

### WHAT IS A USER ACCOUNT?

Windows allows for the creation of accounts for multiple users on a single machine. Each user account can be configured and customized according to the needs and tastes of each individual user. Screen savers, internet favorites, desktop wallpapers, user-specific files are all stored separately for each account. This means each user can have a personalized version of Windows.

There are a few different types of user accounts but this guide will focus on standard accounts (aka limited accounts) and administrator accounts.

Good practice dictates that you should only use an administrator account when you want to make system-wide changes like installing new hardware or software, accessing files in secure locations (like the Windows and Program Files folders) making configuration changes to Automatic Updates or the Windows Firewall or creating new accounts. Think of this account like rock climbing without using any safety equipment. You could climb that vertical cliff face if you want, but one slip could mean disaster.

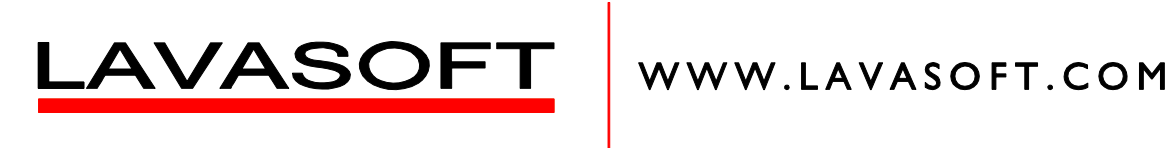

Standard accounts should be used for day to day tasks like creating documents, surfing the internet, listening to music and so on. A standard account is still able to make changes to personal settings like display settings, screensavers, wallpaper, power management, accessibility options and use feature like Remote Desktop to connect to other computers.

The main benefit of using a standard account is that is can help protect your computer. It prevents users from making changes that can damage the computer like deleting programs or files that Windows needs to work properly.

So, without further ado, roll up your sleeves, put on some goggles and a lab coat, light your Bunsen burner and let's get started.

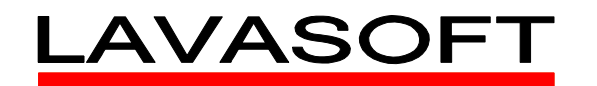

### HOW TO SET UP AN ADMINISTRATOR ACCOUNT

#### WINDOWS VISTA & WINDOWS 7

Use this account for administrative tasks only!

#### • Click Start -> Control Panel

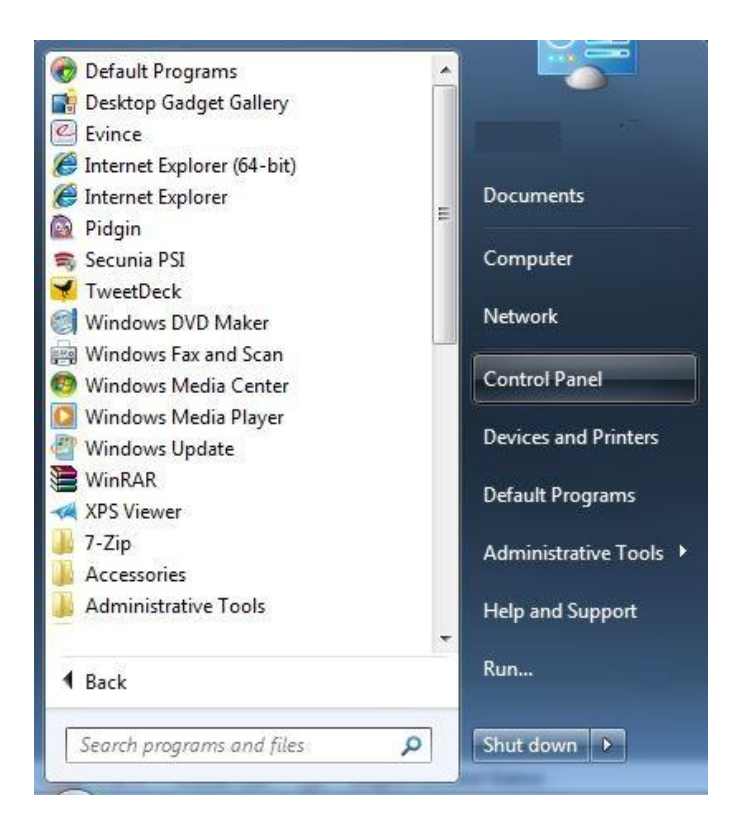

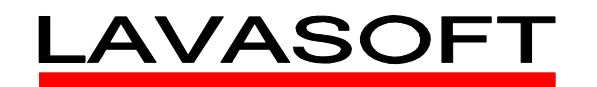

• Click on Add or remove user accounts

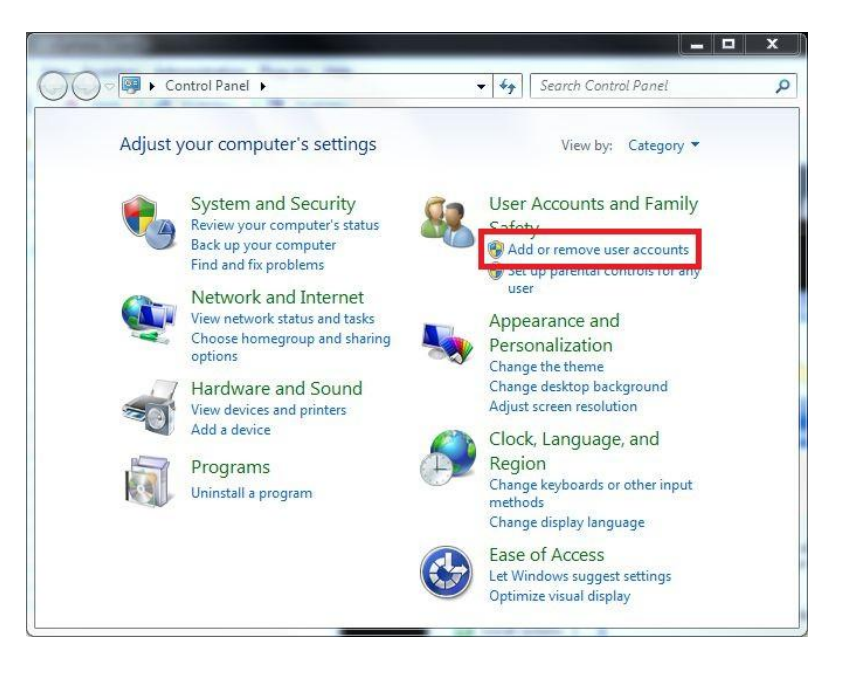

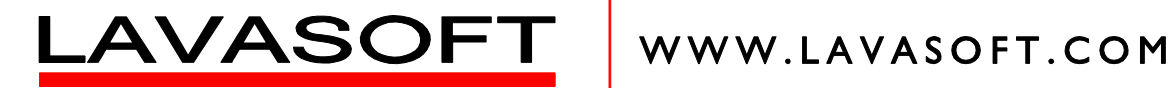

Click on Create a new account ٠

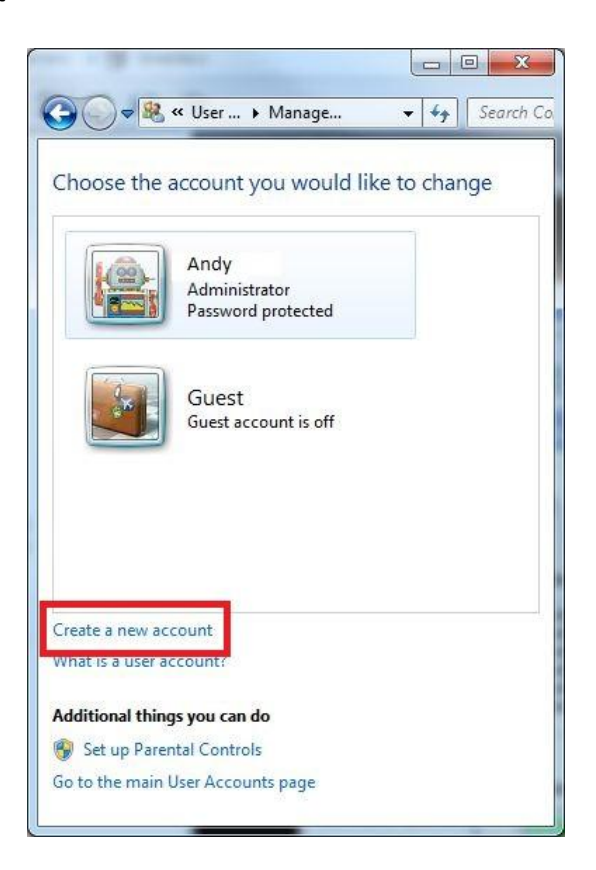

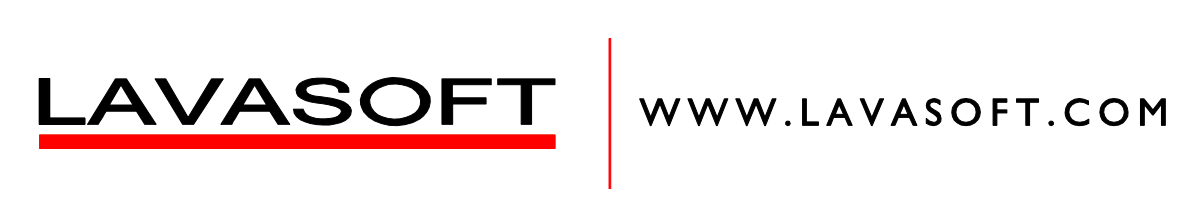

- Name the account appropriately (note Administrator cannot be used to name the account since its ٠ already in use)
- Select Administrator as shown •
- Click Create Account •

| Name the account                                                                                                    | Int and choose<br>Ir on the Welcome :                                                | an account t                                                                     | ype<br>e Start                          |
|----------------------------------------------------------------------------------------------------|--------------------------------------------------------------------------------------|----------------------------------------------------------------------------------|-----------------------------------------|
| ComputerAdmin                                                                                                    |                                                                                      |                                                                                  |                                         |
| <ul> <li>Standard user</li> <li>Standard account<br/>system settings th<br/>the computer.</li> <li>Administrator<br/>Administrators<br/>make any desired</li> </ul> | users can use mos<br>nat do not affect ot<br>ive complete acces<br>changes. Based on | t software and ch<br>ner users or the so<br>to the compute<br>notification setti | ange<br>ecurity of<br>r and can<br>ngs, |
| administrators ma<br>confirmation befo<br>We recommend t                                                                                                    | ay be asked to prov<br>ore making change:<br>hat you protect eve                     | ide their passwor<br>that affect othe<br>ry account with a                       | d or<br>r users.<br>a strong            |
| Why is a standard ac                                                                                                    | count recommende                                                                     | ed?                                                                              |                                         |
|                                                                                                    | Create A                                                                             | count                                                                            | ancel                                   |
|                                                                                                    |                                                                                      |                                                                                  |                                         |

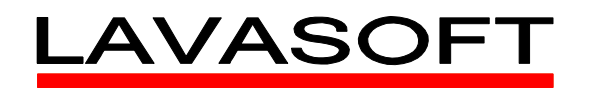

• Now we need to set up a password for this account. Click on the new administrator account you created.

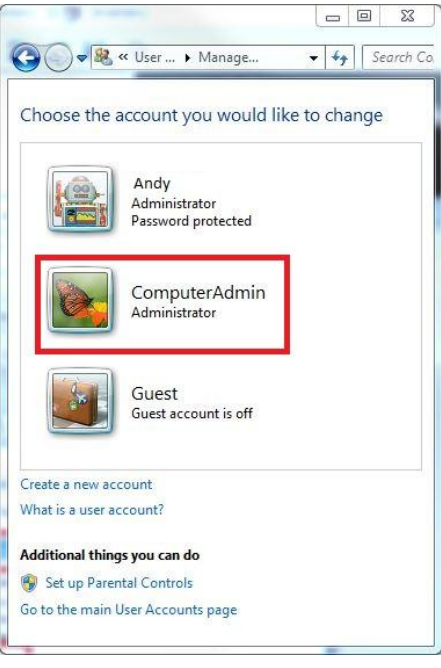

• Click on Create a Password

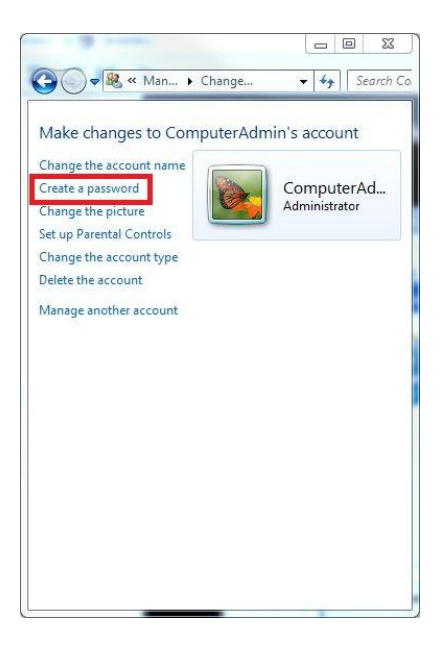

Andrew Browne Lavasoft

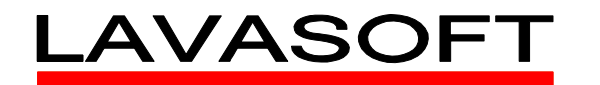

- Click on How to create a strong password
  - *Read the guide*
- Enter a password and confirm it in the box below
  - Optional
    - Read What is a password hint?
    - Enter a password hint
- Click on Create password

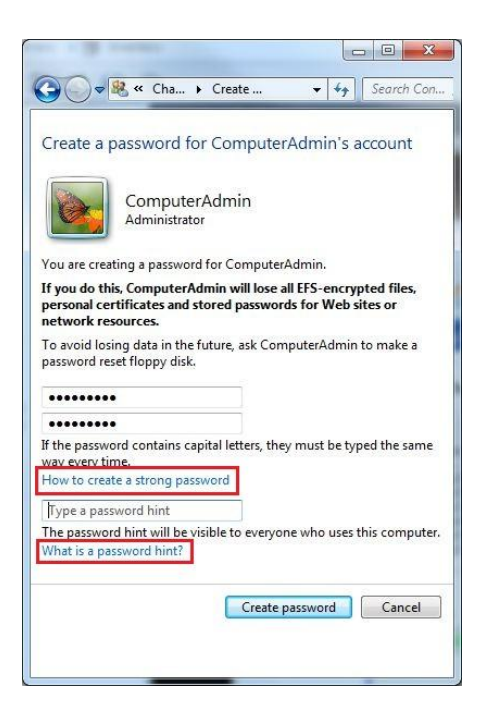

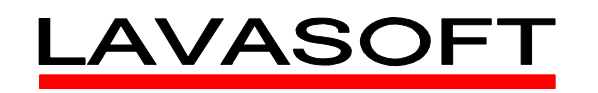

- You can see now that the account now has a password.
- Click on **Manage another account** to return to the user accounts screen or close the window to finish.

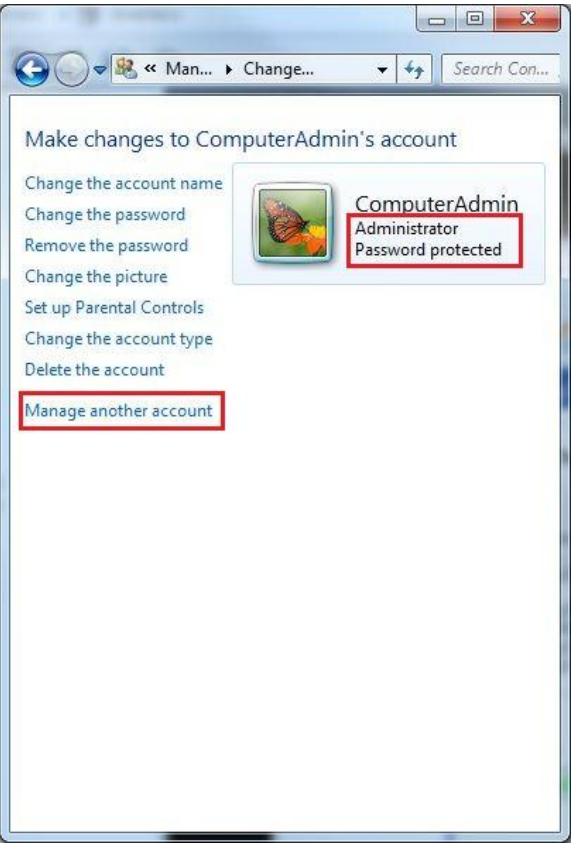

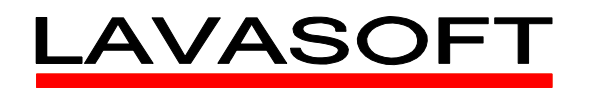

### HOW TO CONVERT AN ADMINISTRATOR ACCOUNT TO A STANDARD ACCOUNT

### WINDOWS VISTA & WINDOWS 7

If your main account has been set up as an administrative account, you should change it to a standard account. Here's how:

- Log in using the administrator account you created above
- Click Start -> Control Panel

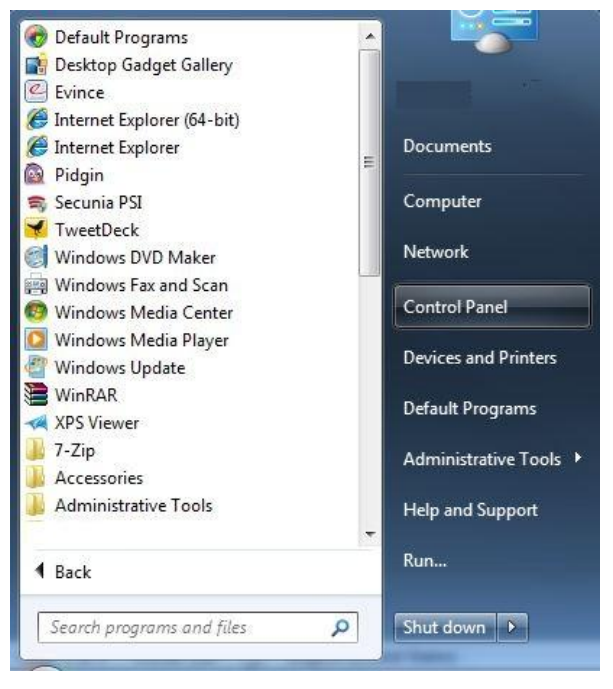

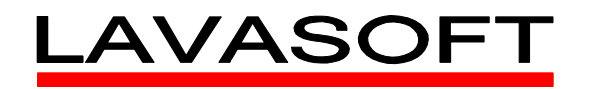

• Click on User Accounts and Family Safety

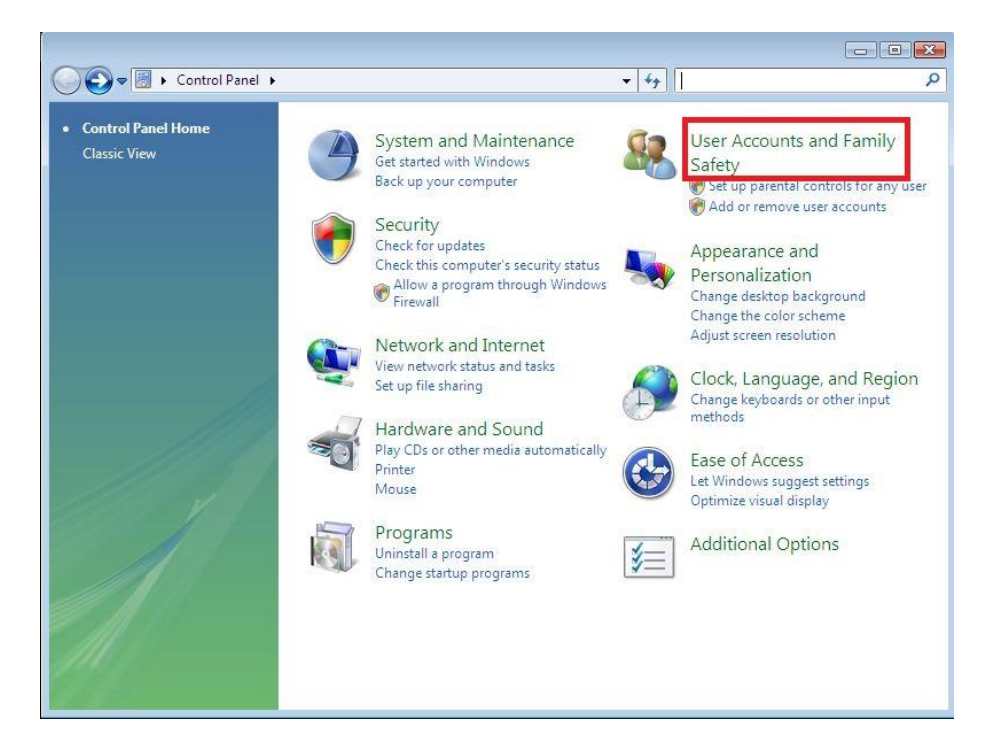

• Click on User accounts

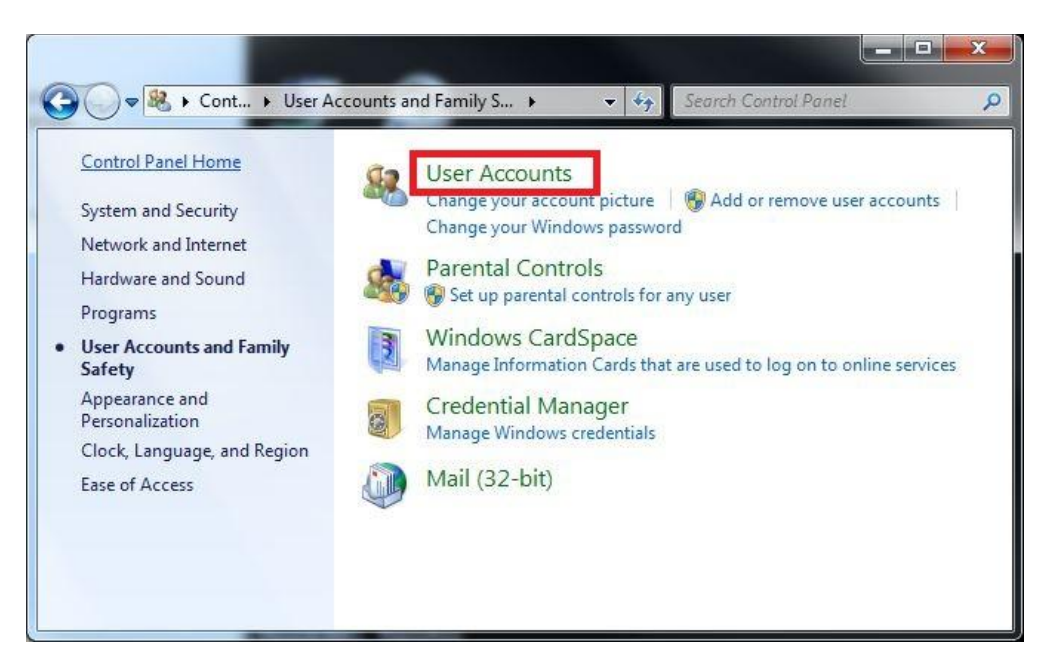

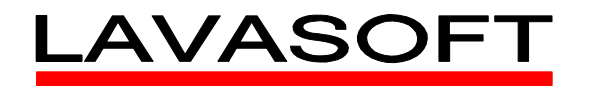

• Select Manage Another Account

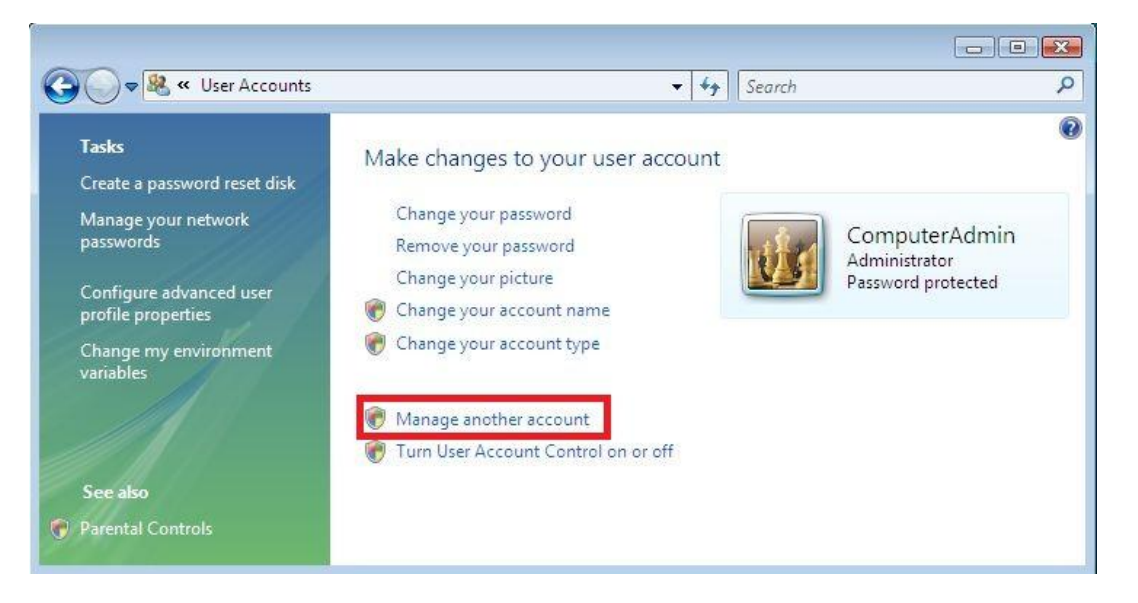

• Click on the account you wish to change

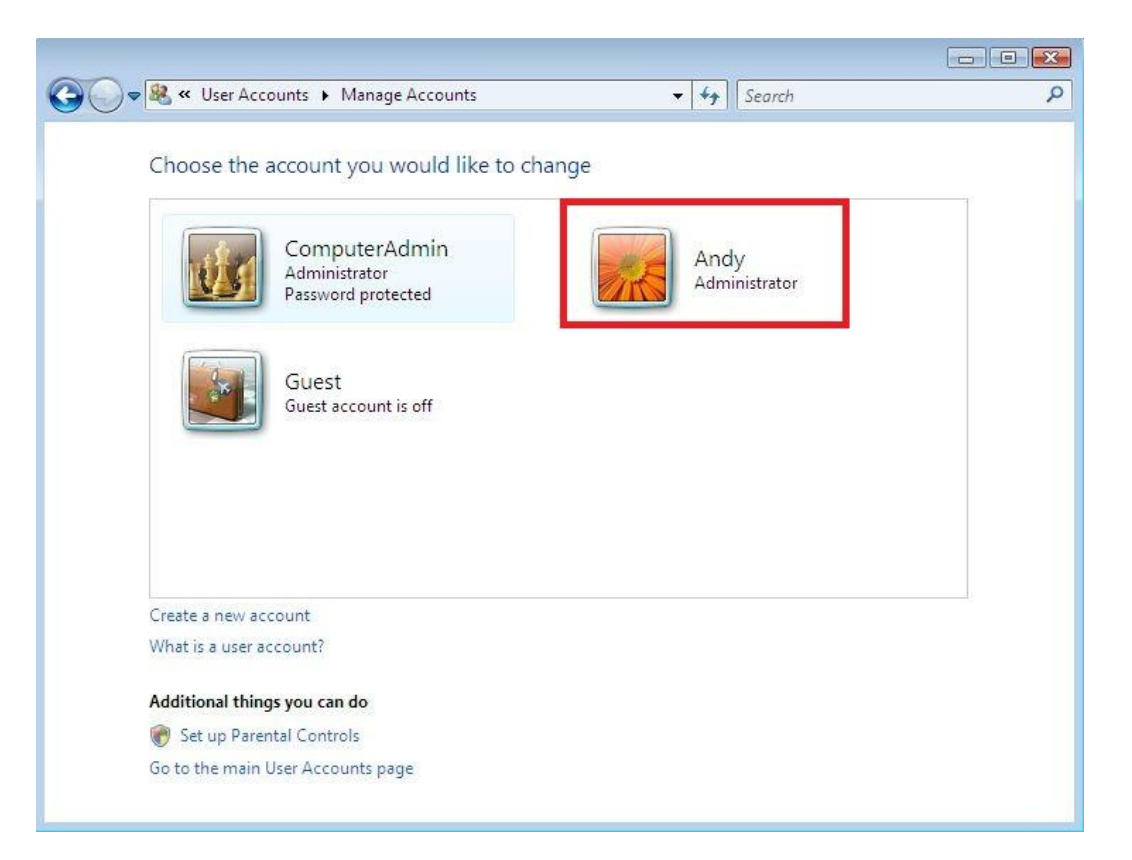

Andrew Browne Lavasoft

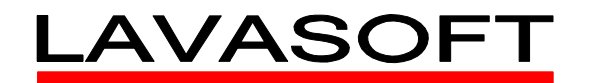

• Select Change your user account type

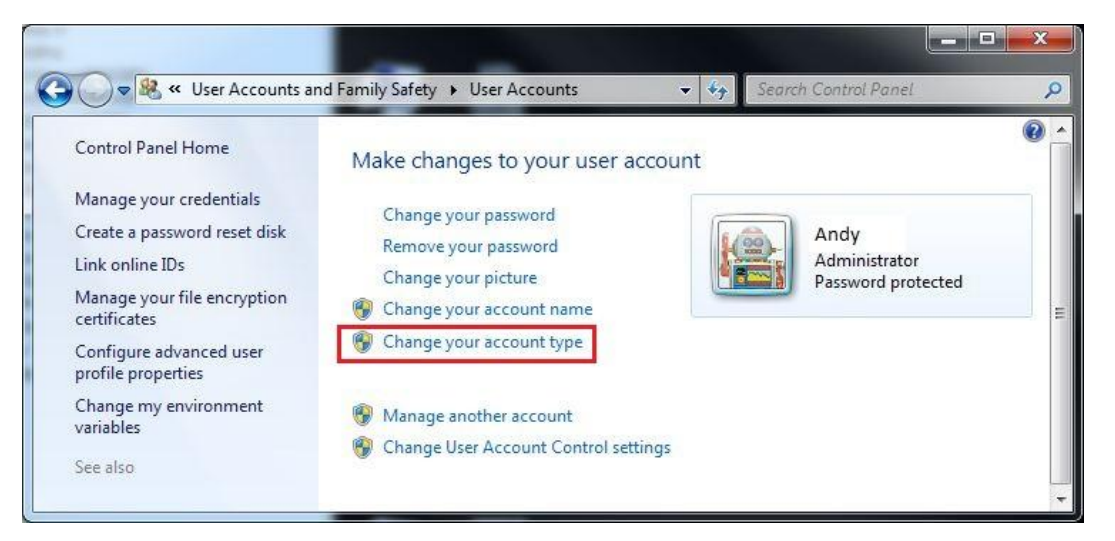

|                           | r new account type                                        |                                               |                                          |                                                 |          |
|---------------------------|-----------------------------------------------------------|-----------------------------------------------|------------------------------------------|-------------------------------------------------|----------|
|                           | Andy                                                      |                                               |                                          |                                                 |          |
|                           | Administrator<br>Password protected                       |                                               |                                          |                                                 |          |
|                           | •••••••••••                                               |                                               |                                          |                                                 |          |
| Standard ι                | ser                                                       |                                               |                                          |                                                 | -        |
| Standard a                | ccount users can use most                                 | software and change                           | system settings th                       | at do not affect other u                        | isers or |
| Administra                | itor                                                      |                                               |                                          |                                                 | _        |
| Administra<br>notificatio | tors have complete access<br>n settings, administrators n | to the computer and<br>nay be asked to provid | can make any desi<br>le their password o | red changes. Based on<br>or confirmation before |          |
| making ch                 | anges that affect other use                               | rs.                                           |                                          |                                                 |          |
| 14/                       | mend that you protect ever                                | v account with a stro                         | ng password.                             |                                                 |          |
| we recom                  | mena macyou protect ever                                  |                                               | A CONTRACT OF A PARTY OF A               |                                                 |          |

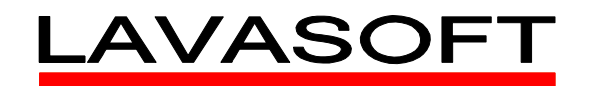

• This account is now a standard user account. Done!

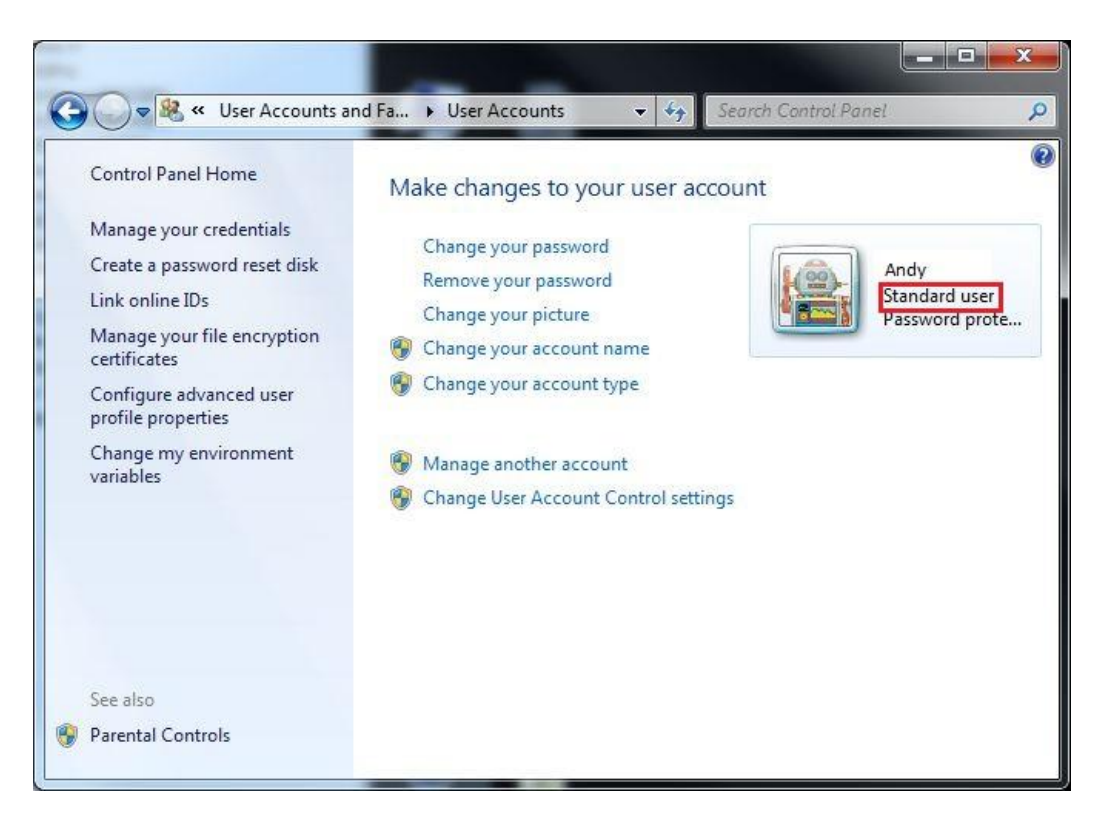

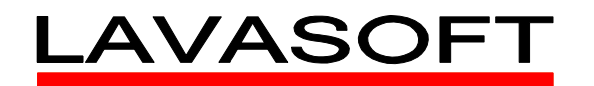

### HOW TO SECURE THE BUILT IN ADMINISTRATOR ACCOUNT

WINDOWS VISTA & WINDOWS 7

HOW TO VERIFY BUILT IN ADMINISTRATOR ACCOUNT IS DISABLED

• Click Start -> Right click on Computer -> Click Manage

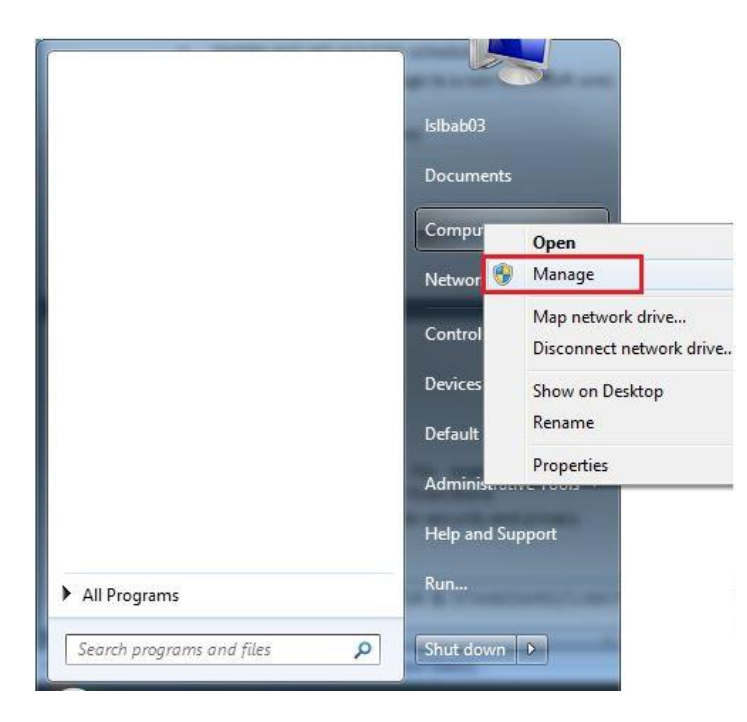

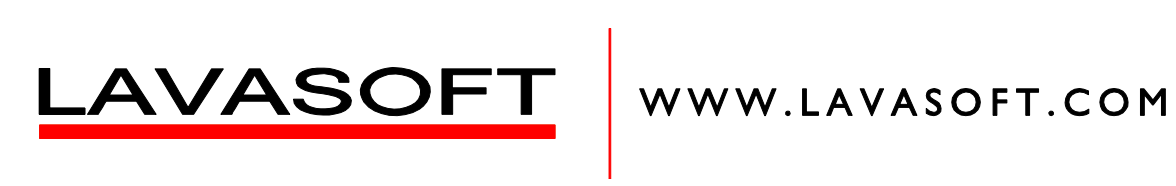

- Click on the triangle beside Local Users and Groups to expand
- Click on Users
- Right click on Administrator
- Click Properties

| 🛏 🔿 🗷 🔂 🗱 🛛 🕹                                                                                                    | ? 💼               |                 |                                                                    |                  |      |
|----------------------------------------------------------------------------------------------------|-------------------|-----------------|--------------------------------------------------------------------|------------------|------|
| Computer Management (Local                                                                                                    | Name              | Full Name       | Description<br>VMware User                                         | Actions<br>Users |      |
| O Task Scheduler     Event Viewer     Shared Folder:                                                                                                    | Administ<br>Guest | Set Password    | Built-in account for administer<br>Built-in account for guest acce | More Actions     |      |
| Local Users and Groups                                                                                                    |                   | All Tasks 🕨     | eno o un novembro d'un deda da produta                             | Administrator    | - 18 |
| Groups  Groups  Groups  Groups  Comparison  Groups  Groups  Gr |                   | Properties Help |                                                                    |                  |      |
|                                                                                                    | < [               | m               |                                                                    |                  |      |

• Verify that the account is disabled by placing a checkbox as shown. Click ok when done.

| General  | Member Of                      | Profile                                            |     |
|----------|--------------------------------|----------------------------------------------------|-----|
|          | Administrat                    | tor                                                |     |
| Full nan | ne:                            |                                                    |     |
| Descrip  | tion:                          | Built-in account for administering computer/domain | the |
| 📃 Use    | r must change                  | e password at next logon                           |     |
| Use      | r cannot char<br>sword never e | nge password<br>expires                            |     |
| Acc      | ount is disable                | ed                                                 |     |
| Acc      | ount is locked                 | lout                                               |     |
|          |                                |                                                    |     |
|          |                                |                                                    |     |
|          |                                |                                                    |     |

Andrew Browne Lavasoft

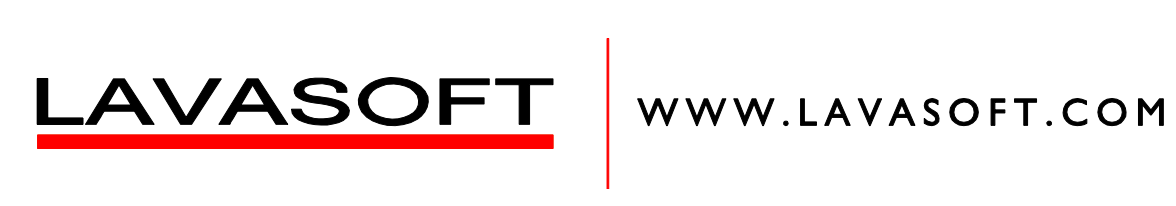

### HOW TO SET A PASSWORD FOR THE BUILT-IN ADMINISTRATOR ACCOUNT

• Right click on Administrator and Set Password

| Computer Management (Local<br>System Tools<br>Task Scheduler<br>Bevent Viewer<br>Bevent Viewer<br>Bev | Name Full Name Vmware U. Vmware User Administrator Cuest | Description<br>VMware User<br>Set Password<br>Delete<br>Rename<br>Properties<br>Help | Actions<br>Users<br>More Actions<br>Administrator<br>More Actions | ه<br>ه<br>۱ |
|----------------------------------------------------------------------------------------------------|----------------------------------------------------------|--------------------------------------------------------------------------------------|-------------------------------------------------------------------|-------------|
| · [] •                                                                                                    | • [                                                      |                                                                                      |                                                                   |             |

- Read the text in the window.
- Click on Proceed when ready

| Â | Resetting this password might cause ineversible loss of information for this user account.<br>For security reasons, Windows protects certain information by making it impossible to<br>access if the user's password is reset.       |
|---|----------------------------------------------------------------------------------------------------|
|   | This data loss will occur the next time the user logs off.                                                                                                    |
|   | You should use this command only if a user has forgotten his or her password and does<br>not have a password reset disk. If this user has created a password reset disk, then he or<br>she should use that disk to set the password. |
|   | If the user knows the password and wants to change it, he or she should log in, then<br>press CTRL+ALT+DELETE and click Change Password.                                                                                             |
|   |                                                                                                    |

Andrew Browne Lavasoft

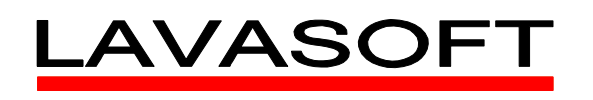

• Type in the new password and confirm it in the box below. Click OK when done

| New password:                           | ••••••                                                                                         |         |
|-----------------------------------------|------------------------------------------------------------------------------------------------|---------|
| Confirm password:                       | •••••                                                                                          |         |
| a lan ausia and a                       | IC TOROTVILICE WILL OCCUL.                                                                     |         |
| This user accoun<br>files, stored passv | It will immediately lose access to all of its er<br>words, and personal security certificates. | crypted |

• Click OK. Done!

HOW TO SET UP A STANDARD ACCOUNT FOR ALL USERS

WINDOWS VISTA & WINDOWS 7

- Log in using the administrator account you created.
- Follow the instructions for creating an administrator.
- When naming the account and choosing the account type, select **Standard** account.